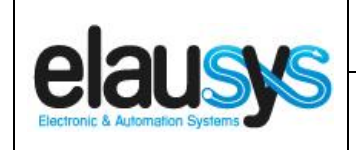

# ELAUSYS ANB-KNX

# KNX Interface for AnB Rimex TRICOM alarm system

# **User Manual**

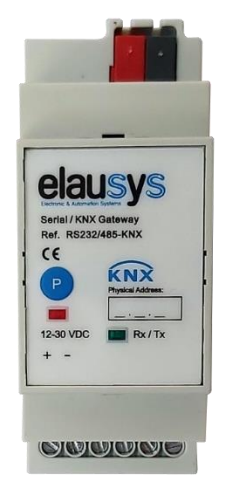

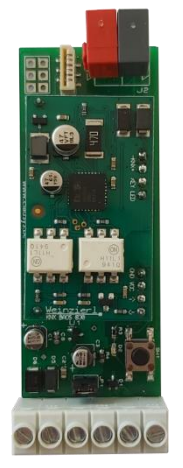

| Document history |             |        |             |  |  |  |  |  |
|------------------|-------------|--------|-------------|--|--|--|--|--|
| Version.         | Date        | Author | Comment     |  |  |  |  |  |
| 1.00             | 23-SEP-2020 | NDE    | First issue |  |  |  |  |  |
|                  |             |        |             |  |  |  |  |  |

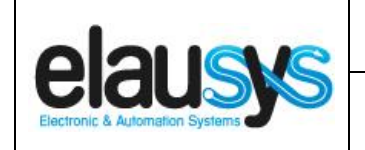

# **TABLE OF CONTENT**

| 1. | INTRODUCTION                                                                             | 3                           |
|----|------------------------------------------------------------------------------------------|-----------------------------|
| 2. | OVERVIEW 2.1USAGE & LIMITATION 2.1SOFTWARE 2.2CONNECTION DIAGRAM 2.3TRICOM CONFIGURATION | <b>4</b><br>4<br>5<br>6     |
| 3. | PARAMETERS<br>3.1GENERAL SETTINGS<br>3.2ZONE                                             | <b>8</b><br>8               |
| 4. | COMMUNICATION OBJECTS<br>4.1GENERAL<br>4.2GROUP OBJECT LIST                              | <b>9</b><br>9<br>10         |
| 5. | CONFIGURATION<br>5.1PHYSICAL DEVICE<br>5.2PARAMETERS<br>5.1GROUP OBJECTS                 | <b>12</b><br>12<br>12<br>12 |
| 6. | FIRMWARE VERSION                                                                         | 15                          |
| 7. | DATASHEET                                                                                | 15                          |

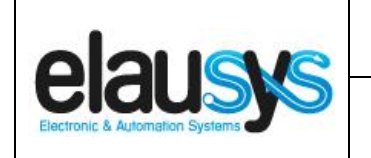

# 1. INTRODUCTION

The KNX interface module ANB-KNX is a KNX gateway for the AnB Rimex TRICOM alarm systems. It allows to send status from the alarm system to KNX using the RS485 bus from the alarm system.

Integrators can take advantage of a fully integrated alarm system, partition status, sensors status, automatic lighting using the motion detectors,...

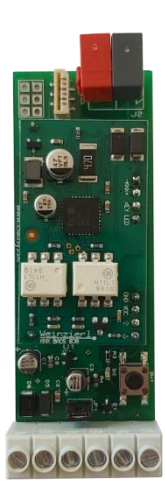

Main features:

- KNX Interface for TRICOM alarm systems
- Up to 96 configurable status in real time
- Built-in termination resistor for RS485
- Communication fault monitoring
- Galvanic insulation from the KNX bus
- Optional DIN-Rail housing

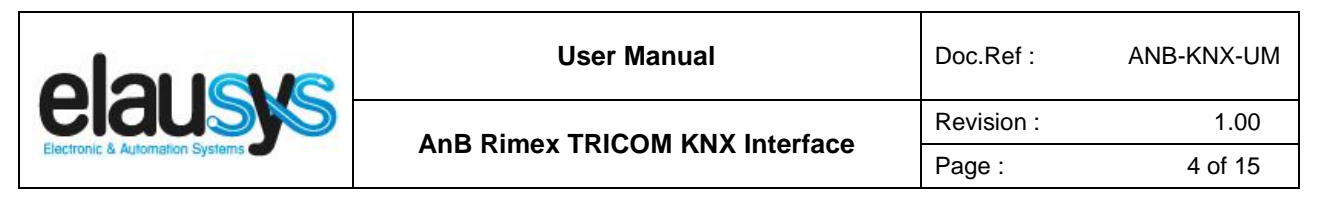

### 2. OVERVIEW

#### 2.1 USAGE & LIMITATION

This interface is intended to be used with a ANB RIMEX TRICOM series alarm system using one of the on board RS485 communication port of the alarm system.

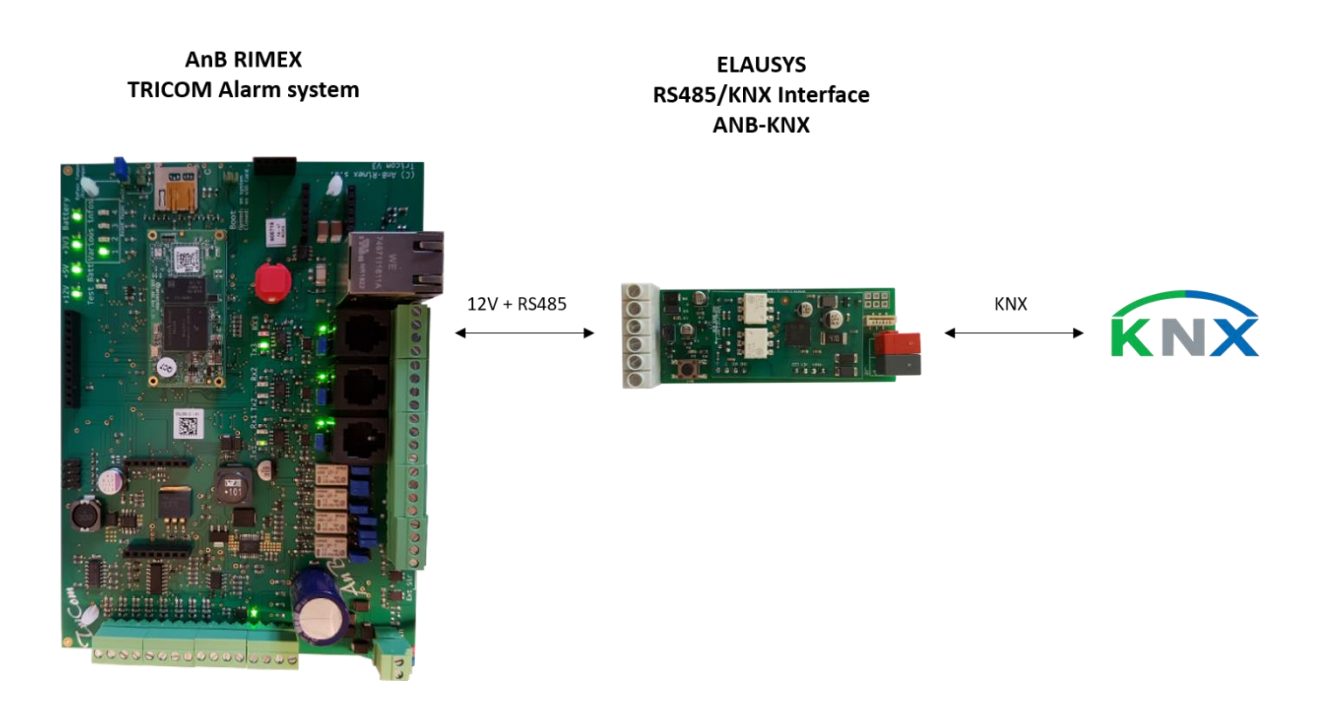

The KNX gateway is compatible with the following version of the alarm system and above:

- Trinity: 2.2.13-R
- TriCom: V018

#### 2.1 <u>SOFTWARE</u>

The KNX Interface is configured using the ETS tool, the free ETS Demo version can be <u>downloaded</u> from the website of KNX Association. The free version allows to configure up to 5 KNX modules in a project.

The product database "ELAUSYS ANB-KNX" is available on our website or in the ETS online catalog.

|                                                      | ואור |
|------------------------------------------------------|------|
| CICUS AND DIMON TRICOM KNX Interface Revision : 1.00 | 0    |
| Page : 5 of 15                                       | 5    |

#### 2.2 CONNECTION DIAGRAM

Elausys ANB-KNX module is supplied from the TRICOM 12 VDC power supply.

The RS485 bus must be interconnected between the TRICOM and the ANB-KNX interface using the screw terminals on both boards. The termination resistor is already integrated on the KNX interface module.

The KNX gateway ANB-KNX must be connected to the **third bus of the TriCom** as below :

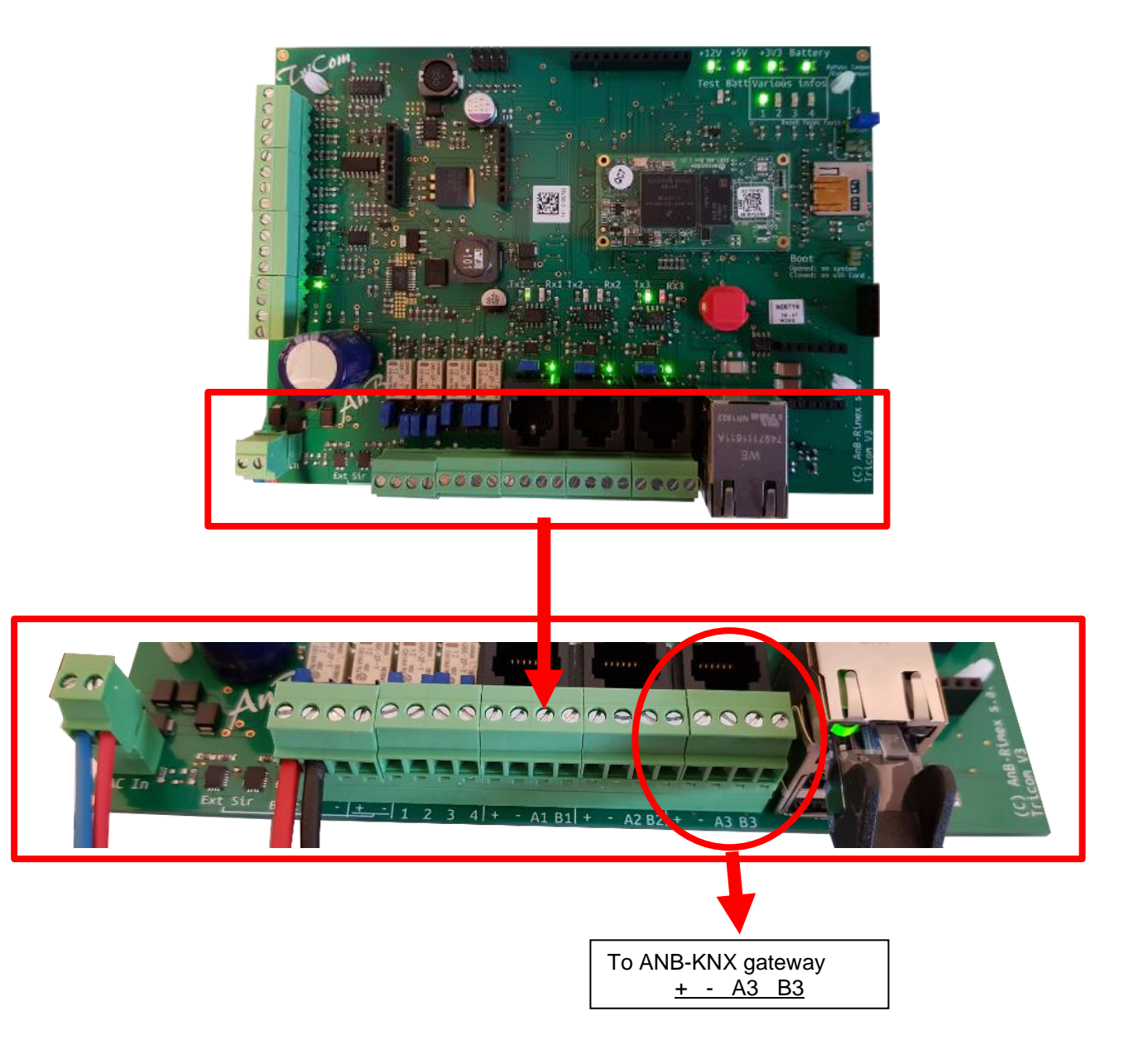

|                                  | User Manual                         | Doc.Ref :  | ANB-KNX-UM |
|----------------------------------|-------------------------------------|------------|------------|
|                                  | And Dimox TRICOM KNY Interface      | Revision : | 1.00       |
| Electronic & Automation Systems  |                                     | Page :     | 6 of 15    |
| AnB RIMEX<br>TRICOM Alarm system | ELAUSYS<br>KNX Interface<br>ANB-KNX |            |            |

12 VDC GND

> A B

κ́nλ

#### 2.3 TRICOM CONFIGURATION

In the TriCom programming software, the bus 3 should be selected for the KNX interface. In Trinity, this bus is defined as below:

| Nom : Tricom     | 1     | Relay IP HomeAnyWhere |                         |
|------------------|-------|-----------------------|-------------------------|
| Tricom Ip        |       | Relay Ip              | giprelay.homeanywhere.n |
| Port:            | 4107  | Port:                 | 9100                    |
| Nom utilisateur: | ADMIN | Nom utilisateur:      | ADMIN                   |
| Mot de passe:    | ••••  | Mot de passe:         | ••••                    |
| HomeAnyWhere     |       | Bus RS-485            |                         |
| Port:            | 4107  | Bus 1: Alarme         | Un redémarrage de la    |
| Nom utilisateur: | ADMIN | Bus 2: Minido         | pour que les            |
| Mot de passe:    | ••••  | Bus 3: KNX            | en compte.              |

It is possible to install 2 ANB-KNX on this bus to be able to monitor the status of up to 192 program steps on KNX.

#### © ELAUSYS SPRL

|                                 | User Manual                    | Doc.Ref :  | ANB-KNX-UM |
|---------------------------------|--------------------------------|------------|------------|
|                                 | And Dimox TRICOM KNY Interface | Revision : | 1.00       |
| Electronic & Automation Systems |                                | Page :     | 7 of 15    |

Program steps 1-> 96 on interface ANB-KNX 1 Program steps 97-> 192 on interface ANB-KNX 2

By configuring the program steps of the TriCom, it is therefore possible to send the status of detectors or areas (arming/disarming,...) to KNX.

NOTE : Program step 0 should not be used as it will not be transferred to KNX.

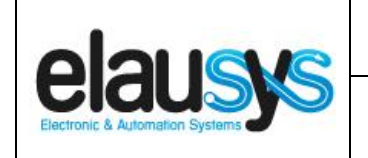

# 3. PARAMETERS

In the ETS project, The KNX interface parameters are defined in the "parameters" tab of the device.

#### 3.1 <u>GENERAL SETTINGS</u>

All parameters are available in the General section of the device parameters, however, the TRICOM only uses zone status, therefore only the parameters below are applicable.

| PARAMETER       | VALUES                                                                                       | DESCRIPTION                                                                                                    |
|-----------------|----------------------------------------------------------------------------------------------|----------------------------------------------------------------------------------------------------|
| Use Zone Status | <ul> <li>Not used</li> <li>Used (default)</li> </ul>                                         | When this parameter is set to "Used",<br>the zone status group objects are<br>made available.                      |
| Number of zones | <ul> <li>16 (default)</li> <li>32</li> <li>48</li> <li>64</li> <li>72</li> <li>96</li> </ul> | Number of zone status group objects to be used.                                                                    |
| Zones offset    | <ul> <li>0 (default)</li> <li>96</li> </ul>                                                  | An offset of 0 will use zones 1 to 96<br>from the alarm system whereas an<br>offset of 96 will use zones 97 to 192 |

#### 3.2 <u>ZONE</u>

Depending the general parameter "Number of zones", up to 96 zones are listed in the group objects.

The status of each zone from the alarm system can be monitored by a Group object.

The general parameter "Zones offset" allow to use zones 1 to 96 from the alarm system or zones 97 to 192.

Each zone corresponds to a program step of the alarm system. Example: Program step 2 correspond to Zone status 2.

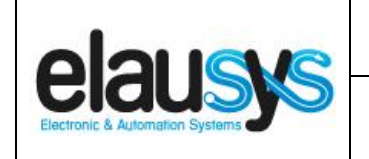

# 4. COMMUNICATION OBJECTS

#### 4.1 <u>GENERAL</u>

General communication objects of the device.

| GO | NAME          | DESCRIPTION                                                                         |
|----|---------------|-------------------------------------------------------------------------------------|
| 1  | Module status | Sends 0 when the module is operating normally, sends an error code when applicable. |
| 2  | Firmware      | Sends the firmware version of the device.                                           |

|                                 | User Manual                    | Doc.Ref :  | ANB-KNX-UM |
|---------------------------------|--------------------------------|------------|------------|
|                                 | And Dimox TRICOM KNY Interface | Revision : | 1.00       |
| Electronic & Automation Systems |                                | Page :     | 10 of 15   |

#### 4.2 GROUP OBJECT LIST

| GO  | Name                   | Function    | Size     | Flags     | Type ID | Type Name             | Range | Description                   |
|-----|------------------------|-------------|----------|-----------|---------|-----------------------|-------|-------------------------------|
| 1   | Module status          | Status code | 1 byte   | C R - T - | 20.011  | DPT_ErrorClass_System |       | Device error code             |
| 2   | Firmware               | Text string | 14 bytes | C R - T - | 16.000  | DPT_String_ASCII      |       | Device firmware version       |
| 3   | PG1                    | On/Off      | 1 bit    | C - W     | 1.001   | DPT_Switch            | 01    | PG – On/Off (NOT USED)        |
| 4   | PG1 Status             | On/Off      | 1 bit    | C R - T - | 1.001   | DPT_Switch            | 01    | PG – On/Off status (NOT USED) |
| 5   | PG2                    | On/Off      | 1 bit    | C - W     | 1.001   | DPT_Switch            | 01    | PG – On/Off (NOT USED)        |
| 6   | PG2 Status             | On/Off      | 1 bit    | C R - T - | 1.001   | DPT_Switch            | 01    | PG – On/Off status (NOT USED) |
|     | Same for PG3 to PG31   |             |          |           |         |                       |       |                               |
| 64  | PG32                   | On/Off      | 1 bit    | C - W     | 1.001   | DPT_Switch            | 01    | PG – On/Off (NOT USED)        |
| 66  | PG32 Status            | On/Off      | 1 bit    | C R - T - | 1.001   | DPT_Switch            | 01    | PG – On/Off status (NOT USED) |
| 67  | Zone 1 Status          | On/Off      | 1 bit    | C R - T - | 1.001   | DPT_Switch            | 01    | Zone – On/Off status          |
| 68  | Zone 2 Status          | On/Off      | 1 bit    | C R - T - | 1.001   | DPT_Switch            | 01    | Zone – On/Off status          |
|     | Same for Zone 3 to 95  |             |          |           |         |                       |       |                               |
| 162 | Zone 96 Status         | On/Off      | 1 bit    | C R - T - | 1.001   | DPT_Switch            | 01    | Zone – On/Off status          |
| 163 | AC Failure             | On/Off      | 1 bit    | C R - T - | 1.001   | DPT_Switch            | 01    | On/Off status (NOT USED)      |
| 164 | Battery Failure        | On/Off      | 1 bit    | C R - T - | 1.001   | DPT_Switch            | 01    | On/Off status (NOT USED)      |
| 169 | Virtual input 1        | Open/Close  | 1 bit    | C-W       | 1.001   | DPT_Switch            | 01    | Open/close input (NOT USED)   |
| 170 | Virtual input 2        | Open/Close  | 1 bit    | C-W       | 1.001   | DPT_Switch            | 01    | Open/close input (NOT USED)   |
|     | Same for input 3 to 15 |             |          |           |         |                       |       |                               |

#### © ELAUSYS SPRL

This document cannot be reproduced fully or partially without written authorization

|                                 | User Manual                    | Doc.Ref :  | ANB-KNX-UM |
|---------------------------------|--------------------------------|------------|------------|
| Electronic & Automation Systems | AnB Rimex TRICOM KNX Interface | Revision : | 1.00       |
|                                 |                                | Page :     | 11 of 15   |

| GO  | Name                         | Function   | Size   | Flags     | Type ID | Type Name        | Range | Description                                |
|-----|------------------------------|------------|--------|-----------|---------|------------------|-------|--------------------------------------------|
| 184 | Virtual input 16             | Open/Close | 1 bit  | C-W       | 1.001   | DPT_Switch       | 01    | Open/close input (NOT USED)                |
| 185 | Area 1 - Arm                 | On/Off     | 1 bit  | C - W     | 1.017   | DPT_Switch       | 01    | Arm Area (NOT USED)                        |
| 186 | Area 1 – Partial arm         | On/Off     | 1 bit  | C - W     | 1.017   | DPT_Switch       | 01    | Partial arm Area (NOT USED)                |
| 187 | Area 1 – Disarm              | On         | 1 bit  | C - W     | 1.017   | DPT_Trigger      | 01    | Disarm Area (NOT USED)                     |
| 188 | Area 1 – state disarmed      | On/Off     | 1 bit  | CR - T -  | 1.001   | DPT_Switch       | 01    | Area state disarmed (NOT USED)             |
| 189 | Area 1 – entry delay         | On/Off     | 1 bit  | CR - T -  | 1.001   | DPT_Switch       | 01    | Area entry delay status (NOT USED)         |
| 190 | Area 1 – exit delay          | On/Off     | 1 bit  | CR - T -  | 1.001   | DPT_Switch       | 01    | Area exit delay status (NOT USED)          |
| 191 | Area 1 – state armed         | On/Off     | 1 bit  | CR - T -  | 1.001   | DPT_Switch       | 01    | Area state armed status (NOT USED)         |
| 192 | Area 1 – state partial armed | On/Off     | 1 bit  | CR - T -  | 1.001   | DPT_Switch       | 01    | Area state partial armed status (NOT USED) |
| 193 | Area 1 – Fire alarm          | On/Off     | 1 bit  | CR - T -  | 1.001   | DPT_Switch       | 01    | Area fire alarm (NOT USED)                 |
| 194 | Area 1 – Siren ON            | On/Off     | 1 bit  | C R - T - | 1.001   | DPT_Switch       | 01    | Area siren ON (NOT USED)                   |
| 195 | Area 1 – Panic alarm         | On/Off     | 1 bit  | CR - T -  | 1.001   | DPT_Switch       | 01    | Area panic alarm (NOT USED)                |
| 196 | Area 1 – Intrusion alarm     | On/Off     | 1 bit  | CR - T -  | 1.001   | DPT_Switch       | 01    | Area intrusion alarm (NOT USED)            |
|     | Same for AREA 2 to 4         |            |        |           |         |                  |       |                                            |
| 233 | Call scene                   | -          | 1 Byte | СТ-       | 18.001  | DPT_SceneControl | 164   | Scene control (NOT USED)                   |

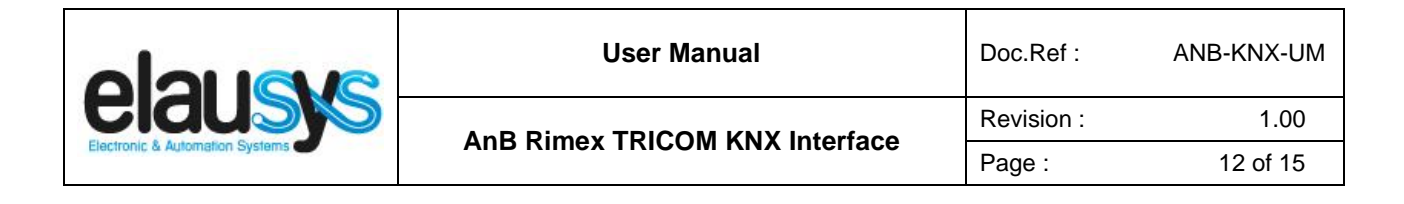

# 5. CONFIGURATION

#### 5.1 PHYSICAL DEVICE

ELAUSYS devices are configured using the ETS tool. You should first download and install the free version of ETS tool before you continue.

The ANB-KNX Interface must be assigned a physical address on the KNX network. Assign a free address to the module, in our example we choose 1.1.30.

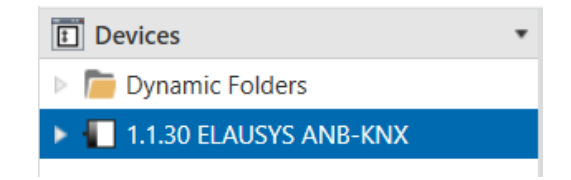

#### 5.2 PARAMETERS

Once a KNX physical address is set, open the parameter tab to configure the interface. Only the Zones settings in the General section are applicable for the ANB TRICOM:

| 2 ELAUSYS ANB-K | NX > General                 |                 |       |
|-----------------|------------------------------|-----------------|-------|
| General         | PG                           |                 |       |
| Area 1          | Use PG Control :             | Not used Used   |       |
|                 | Use PG Status :              | Not used Used   |       |
|                 | Number of PG :               | 16 32           |       |
|                 | Zones                        |                 |       |
|                 | Use Zone Status :            | Not used O Used |       |
|                 | Number of zones :            | 16              | •     |
|                 | Zones Offset :               | 0 0 96          |       |
|                 | Use Virtual Inputs :         | Not used Used   |       |
|                 | Areas                        |                 |       |
|                 | Number of Areas :            | 1               | •     |
|                 | Send Area Status :           | ON/OFF          | •     |
|                 | General                      |                 |       |
|                 | User code :                  |                 |       |
|                 | User code lenght :           | 6               | <br>▼ |
|                 | Use Power Supply Status :    | O Not used Used |       |
|                 | PG and Zone startup behavior | Switch OFF      | •     |
|                 | Device options :             |                 |       |

© ELAUSYS SPRL

This document cannot be reproduced fully or partially without written authorization

|                                 | User Manual                    | Doc.Ref :  | ANB-KNX-UM |  |
|---------------------------------|--------------------------------|------------|------------|--|
|                                 | And Dimox TDICOM KNY Interface | Revision : | 1.00       |  |
| Electronic & Automation Systems |                                | Page :     | 13 of 15   |  |

In the general section, enable the zone status and select the number of zones to be used.

In case two ANB-KNX gateways are used in the same installation, the second gateway should be configured with a zone offset of 96.

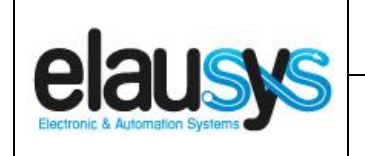

#### 5.1 GROUP OBJECTS

A group address (GA) must be assigned to each group object (GO) needed by the application. Open the Group Objects tab of the device and assign a GA to the object zones as needed.

|            | Number 4 | Name           | Object Function | Description | Group Addres | Length | С | R | w | т | U | Data Type | Priority |
|------------|----------|----------------|-----------------|-------------|--------------|--------|---|---|---|---|---|-----------|----------|
| ∎‡         | 67       | Zone 1 Status  | On/Off          | Zone status | 4/0/1        | 1 bit  | С | R | - | Т | - | switch    | Low      |
| ₽₹         | 68       | Zone 2 Status  | On/Off          | Zone status | 4/0/2        | 1 bit  | С | R | - | Т | - | switch    | Low      |
| <b>‡</b>   | 69       | Zone 3 Status  | On/Off          | Zone status | 4/0/3        | 1 bit  | С | R | - | Т | - | switch    | Low      |
| ∎ <b>‡</b> | 70       | Zone 4 Status  | On/Off          | Zone status | 4/0/4        | 1 bit  | С | R | - | Т | - | switch    | Low      |
| <b>‡</b>   | 71       | Zone 5 Status  | On/Off          |             |              | 1 bit  | С | R | - | Т | - | switch    | Low      |
| ∎ <b>‡</b> | 72       | Zone 6 Status  | On/Off          |             |              | 1 bit  | С | R | - | Т | - | switch    | Low      |
| <b>‡</b>   | 73       | Zone 7 Status  | On/Off          |             |              | 1 bit  | С | R | - | Т | - | switch    | Low      |
| ∎ <b>‡</b> | 74       | Zone 8 Status  | On/Off          |             |              | 1 bit  | С | R | - | т | - | switch    | Low      |
| ∎ <b>‡</b> | 75       | Zone 9 Status  | On/Off          |             |              | 1 bit  | С | R | - | Т | - | switch    | Low      |
| ∎ <b>‡</b> | 76       | Zone 10 Status | On/Off          |             |              | 1 bit  | С | R | - | Т | - | switch    | Low      |
| <b>‡</b>   | 77       | Zone 11 Status | On/Off          |             |              | 1 bit  | С | R | - | т | - | switch    | Low      |
| ∎‡         | 78       | Zone 12 Status | On/Off          |             |              | 1 bit  | С | R | - | Т | - | switch    | Low      |
| <b>‡</b>   | 79       | Zone 13 Status | On/Off          |             |              | 1 bit  | С | R | - | Т | - | switch    | Low      |
| ∎ <b>‡</b> | 80       | Zone 14 Status | On/Off          |             |              | 1 bit  | С | R | - | Т | - | switch    | Low      |
| <b>‡</b>   | 81       | Zone 15 Status | On/Off          |             |              | 1 bit  | С | R | - | Т | - | switch    | Low      |
| <b>‡</b>   | 82       | Zone 16 Status | On/Off          |             |              | 1 bit  | С | R | - | т | - | switch    | Low      |
| ∎ <b>‡</b> | 83       | Zone 17 Status | On/Off          |             |              | 1 bit  | С | R | - | Т | - | switch    | Low      |
| ∎ <b>‡</b> | 84       | Zone 18 Status | On/Off          |             |              | 1 bit  | С | R | - | т | - | switch    | Low      |
| <b>‡</b>   | 85       | Zone 19 Status | On/Off          |             |              | 1 bit  | C | R | - | Т | - | switch    | Low      |
| ∎‡         | 86       | Zone 20 Status | On/Off          |             |              | 1 bit  | С | R | - | Т | - | switch    | Low      |
| <b>‡</b>   | 87       | Zone 21 Status | On/Off          |             |              | 1 bit  | С | R | - | Т | - | switch    | Low      |
| ∎ <b>‡</b> | 88       | Zone 22 Status | On/Off          |             |              | 1 bit  | С | R | - | Т | - | switch    | Low      |
| <b>₽</b> ₽ | 89       | Zone 23 Status | On/Off          |             |              | 1 bit  | C | R | - | Т | - | switch    | Low      |
| <b>₽</b>   | 90       | Zone 24 Status | On/Off          |             |              | 1 bit  | С | R | - | Т | - | switch    | Low      |
| <b>‡</b>   | 91       | Zone 25 Status | On/Off          |             |              | 1 bit  | С | R | - | Т | - | switch    | Low      |
| ₽₹         | 92       | Zone 26 Status | On/Off          |             |              | 1 bit  | С | R | - | Т | - | switch    | Low      |
| <b>‡</b>   | 93       | Zone 27 Status | On/Off          |             |              | 1 bit  | С | R | - | Т | - | switch    | Low      |
| ₽          | 94       | Zone 28 Status | On/Off          |             |              | 1 bit  | С | R | - | Т | - | switch    | Low      |
| <b>₽</b> ₽ | 95       | Zone 29 Status | On/Off          |             |              | 1 bit  | С | R | - | Т | - | switch    | Low      |
| <b>‡</b>   | 96       | Zone 30 Status | On/Off          |             |              | 1 bit  | С | R | - | Т | - | switch    | Low      |
| ■‡         | 97       | Zone 31 Status | On/Off          |             |              | 1 bit  | С | R | - | Т | - | switch    | Low      |
| ∎ <b>‡</b> | 98       | Zone 32 Status | On/Off          |             |              | 1 bit  | С | R | - | Т | - | switch    | Low      |

When GO and parameters are all configured, download the KNX Interface application to the device. The first download requires to press the programming button on the device to set the device in KNX programming mode then perform a full download.

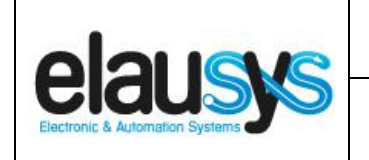

# 6. FIRMWARE VERSION

This user manual and related ETS application is valid for firmware versions V1.00 and above. A "Firmware" group object is available on the device to read the firmware version as a string. It is also automatically sent at power up.

|          | Number 4 | Name             | Object Function | Description  | Group Addres | Length   | C | R | w | т | U | Data Type            | Priority |
|----------|----------|------------------|-----------------|--------------|--------------|----------|---|---|---|---|---|----------------------|----------|
| ∎‡       | 1        | Module status    | Status code     | ModuleStatus | 0/0/1        | 1 byte   | С | R | - | Т | - | system error class   | Low      |
| <b>‡</b> | 2        | Firmware version | Text string     | Firmware     | 0/0/4        | 14 bytes | С | R | - | Т | - | Character String (AS | Low      |

# 7. DATASHEET

| TECHNICAL DATA                 | VALUE                                                                                                    |  |  |  |  |  |
|--------------------------------|----------------------------------------------------------------------------------------------------|--|--|--|--|--|
| Power supply                   | External 12 VDC                                                                                           |  |  |  |  |  |
| Power consumption KNX bus typ. | < 6 mA                                                                                                    |  |  |  |  |  |
| Operating temperature          | 5 to + 45°C                                                                                               |  |  |  |  |  |
| Enclosure                      | Optional DIN-rail enclosure 2TE                                                                           |  |  |  |  |  |
| Dimensions (W x D x H)         | 89 x 29 x 20mm                                                                                            |  |  |  |  |  |
| Mounting                       | 1 hole for mounting                                                                                       |  |  |  |  |  |
|                                | in the alarm control panel                                                                                |  |  |  |  |  |
| KNX terminal                   | Pluggable micro terminal, Red/Black, 4 pole PUSH WIRE<br>for solid conductor wire 0.6-0.8 mm <sup>2</sup> |  |  |  |  |  |
| 12VDC input Terminal           | Screw terminal (12VDC) / (GND)                                                                            |  |  |  |  |  |
| RS485 terminal                 | Screw terminal (A) / (B)                                                                                  |  |  |  |  |  |
| Configurable zones             | 96                                                                                                    |  |  |  |  |  |
| KNX bus voltage                | 29 VDC                                                                                                    |  |  |  |  |  |